## MAKE ROSTER

- 1. Make a template of All class roosters
- 2. Template should look
- 3. Last, first name and student ID
- 4. Export to Excel

## MAKE FILE USABLE

- 1. Once in Excel Cut the column with student ID
- 2. Then insert in front of column with names
- 3. Open Data tab
- 4. click text to name columns
- 5. Use the delineation as comma (Now you should have an excel document with three columns.)
- 6. Add the following names to each column for each class. Last Name first name Student ID
- 7. I recommend making separate excel doc for each class.

## Create SENTEO Class roster

(You now have six excel documents)

- 1. Open Smart Notebook (Click Icon)
- 2. Click on response tab and open teacher tools
- 3. Click to grade book view
- 4. Add a class
- 5. Add students
- 6. Click class you want to up load student list to
- 7. Click (comma separated values)
- 8. Find your file in folder you saved (desktop)
- 9. Upload. (Now you have your classes uploaded)